其它功能 **孙小芹** 2008-12-25 发表

```
Windows Server 2008的IP SAN配置
```

一 组网需求:

Windows Server 2008 Enterprise系统通过iSCSI使用存储的资源。

二 组网图:

无

三 配置步骤:

本案例适用于IX3000/IX1000/IV5600 V100R001版本。

1 存储设备上的操作

存储上为Windows Server 2008 Enterprise创建要挂载的逻辑资源和并将资源分配给对应的客户端,存储上的操作略。

2 Windows Server 2008上iSCSI配置

Windows Server 2008系统默认安装iSCSI initiator软件,在第一使用iSCSI initiator时 会提醒设置为开机自启动。在"Computer Managerment"的"Services"中检查"Mocrosof t iSCSI Initiator Service"服务是否设置为自动启动,如图1。

| Computer Management                                                                                                    |                                                                                                    |                                                                                                    |                                          |                                                                                         |  |  |  |
|----------------------------------------------------------------------------------------------------|----------------------------------------------------------------------------------------------------|----------------------------------------------------------------------------------------------------|------------------------------------------|-----------------------------------------------------------------------------------------|--|--|--|
| File Action View Help                                                                                                    |                                                                                                    |                                                                                                    |                                          |                                                                                         |  |  |  |
| ** 200 200                                                                                                    | 🚸 🗶 📷 🔁 🗛 🔒 📰 🔺 🖩 H 🕸                                                                                                    |                                                                                                    |                                          |                                                                                         |  |  |  |
| Computer Management (Local)                                                                                                    | Name *                                                                                                    | Description                                                                                                    | Status                                   | Startup Type                                                                            |  |  |  |
| System Tools Tark Scheduler Tark Scheduler Tark Sched | (a) DE and Auchite Piese: Enving Modules<br>(b) Enter active services Detection<br>(c) Enter active services Detection<br>(c) Enternative Services Detection<br>(c) Enternative Services Detectio | The BGERT service hosts the Internet<br>Enables user notification of user input f<br>Provides returns address transition, a<br>Provides automatic IPv6 connectivity o<br>Internet Protocol security (IPsec) supp<br>Condinates transactions between MSD<br>Creates a Network Map, consisting of P<br>Microsoft, JRT Framwork NaBN<br>Registers the platform with all available | Started<br>Started<br>Started<br>Started | Automatic<br>Manual<br>Disabled<br>Automatic<br>Automatic<br>Manual<br>Manual<br>Manual |  |  |  |
| E Routing and Remote Access                                                                                                    | Microsoft ISCSI Initiator Service                                                                                                    | Manages Internet SCSI (SCSI) sessions<br>Manages coftware-based up and shado                                                                                                    | Started                                  | Automotic                                                                               |  |  |  |
| ally WMI Control                                                                                                    | Multimedia Class Scheduler                                                                                                    | Enables relative prioritization of work b<br>Maintains a secure channel between thi                                                                                                    |                                          | Manual<br>Manual                                                                        |  |  |  |

图1 iSCSI initiator服务自启动

打开iSCSI initiator软件,如图2在"General"页签下,点击"Change…"来更改initiator名称,修改完成后"OK",initiator名称建议使用IQN规范。

| I Initiator Proper                                  | ties                        |                                   |                         |                                   | le la la |
|-----------------------------------------------------|-----------------------------|-----------------------------------|-------------------------|-----------------------------------|----------|
| Favorite Targets<br>General                         | 1                           | Volumes and Discovery             | vevices                 | RADIUS<br>Targets                 |          |
| ISCSI devices are dis<br>another computer or        | k, tapes,<br>n your net     | CDs, and othe<br>twork that you   | r storage o             | devices on<br>ct to.              |          |
| Your computer is call<br>the ISCSI device, wh       | ed an initi<br>ich is calle | ator because i<br>ed a target.    | t initiates t           | he connection to                  | č,       |
| Initiator Name                                      | ign.:                       | 2008-12.com.h                     | 13c:pe05                |                                   |          |
| To rename the initial                               | tor, click C                | hange.                            |                         | Change                            | 1        |
| SCSI Initiator                                      |                             |                                   |                         |                                   | 1        |
| To change the nam<br>change your compu-<br>targets. | e of this ir<br>Aer name    | nitiator, type a<br>. Changes mig | new name<br>st affect a | . This will not<br>ccess to ISCSI |          |
| New initiator name:                                 |                             |                                   |                         |                                   |          |
| Ign. 2008-12.com.h                                  | 3c:pe05                     |                                   |                         |                                   | _        |
|                                                     |                             |                                   |                         |                                   |          |
| Lice Default                                        |                             | Ē                                 | OF                      | Cancel                            |          |

图2 initiator名称设置

| General                                                                                                    |                                     | Volumes and Devices<br>Discovery | RADIUS<br>Targets                                           |      |
|----------------------------------------------------------------------------------------------------|-------------------------------------|----------------------------------|-------------------------------------------------------------|------|
| Address                                                                                                    | Port                                | Adapter                          | IP address                                                  |      |
| (Add Portal                                                                                                    |                                     | Remove                           | Refresh                                                     |      |
| Name                                                                                                    |                                     |                                  |                                                             |      |
|                                                                                                    |                                     |                                  |                                                             |      |
| Add                                                                                                    |                                     | Remove                           | Refresh                                                     | - 57 |
| Add<br>d Target Portal<br>ype the IP addres<br>add. To select                                                     | s or DNS i                          | Remove .                         | Refresh<br>he portal you wan<br>he portal, click            | ×    |
| Add<br>d Target Portal<br>ype the IP address<br>add. To select so<br>dvanced.<br>P address or DNS /<br>00.200.2.1 | is or DNS i<br>sttings for<br>name: | Remove                           | Refresh<br>he portal you wan<br>he portal, dick<br>Advanced | X    |

图3 add portal设置

在"Discovery"页签中选择"Add Portal..."添加target地址,输入存储上对应配置的target IP,端口一般默认3260,然后"OK"。

在"Targets"页签中发现Targets名称,但状态为"Inactive",如图4所示,点击"Log on...

",若服务器重启时需自动挂载该target信息,如图5请选择第一个选项。

| Favorite Targets                                             | Volumes and Device              | 5         | RADIUS           |
|--------------------------------------------------------------|---------------------------------|-----------|------------------|
| General                                                      | Discovery                       |           | Targets          |
| o access storage device<br>ig on.<br>o see information about | s for a target, select the t    | arget and | I then click     |
| ick Details.                                                 |                                 |           |                  |
| nameter:                                                     |                                 |           |                  |
| rgecs.                                                       |                                 | Chabur    |                  |
| an 2000-03.com.h3cl                                          | X3240-5C0.pe05-0                | Inactive  |                  |
|                                                              |                                 |           |                  |
|                                                              |                                 |           |                  |
|                                                              |                                 |           |                  |
|                                                              |                                 |           |                  |
|                                                              |                                 |           |                  |
|                                                              |                                 |           |                  |
|                                                              |                                 |           |                  |
|                                                              |                                 |           |                  |
| Qetails                                                      | Log on                          | R         | gfresh           |
| Qetais                                                       | Log on                          | R         | gfresh           |
| Qetais                                                       |                                 | R         | gfresh<br>Acroly |
| Qetais                                                       | <br><br>                        | R         | gfresh           |
| Qetais                                                       | 」<br><br><br>Targets信息          | R         | gfresh           |
| <u></u><br>ट्रस्वर<br>श्वि4                                  | 」<br><br>Targets信息              | R         | gfresh           |
| <br><br><br>Dn to Target                                     | <mark></mark><br>⊂<br>Targets信息 | R         | gfresh           |
| etails<br>图 4                                                | 」(og on)<br>(ot c<br>Targets信息  | ancel     | gfresh           |

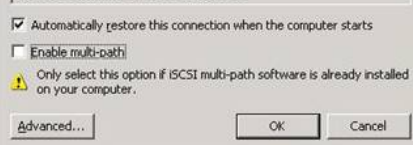

图5 Log On设置

3 磁盘管理配置

在"Computer Management"的"Disk Management"右键扫描磁盘,如图6,扫描后发现 未初始化的磁盘,如图7,此时磁盘是Unknown且offline状态,需对磁盘操作后才可以 使用。

×

点击磁盘,右键"Online",如图8,将磁盘联机,此时磁盘为"Not Initialized"还需对磁盘初始化,如图9,根据向导对磁盘初始化后就可以正常使用。

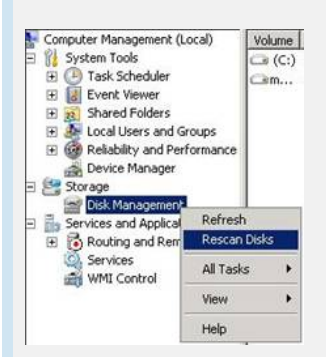

| 图6 扫描                                                 | 描磁盘                               |                                                                |                   |
|-------------------------------------------------------|-----------------------------------|----------------------------------------------------------------|-------------------|
| Gilline                                               | 200 MB<br>Unallocated             |                                                                |                   |
|                                                       | 图7 发现磁                            | 盘                                                              |                   |
| Disk 2<br>Unknown<br>200 MB<br>Offline                | 200 MB<br>Online                  |                                                                |                   |
| CD-ROM 0<br>DVD (D:)                                  | Properties<br>Help                |                                                                |                   |
|                                                       | 图8 Online磁                        | 盘                                                              |                   |
| <b>Disk 2</b><br>Unknown<br>200 MB<br>Not Initialized | 200 MB<br>Unallocated             | New Simple Volume                                              |                   |
| DVD (D:)                                              |                                   | New Striped Volume<br>New Mirrored Volume<br>New RAID-5 Volume |                   |
| No Media                                              |                                   | Properties                                                     |                   |
|                                                       |                                   | Help                                                           |                   |
| <br>四 配置关键<br>Windows Serv                            | 图10 初始化磁盘<br>建点:<br>er 2008已自带安装; | SCSLinitiator如件 于雪单和                                           | 中安华iSCSI initiato |
| 4.<br>牛。                                              |                                   | 5001 millial01-众任, 九帝年如                                        |                   |